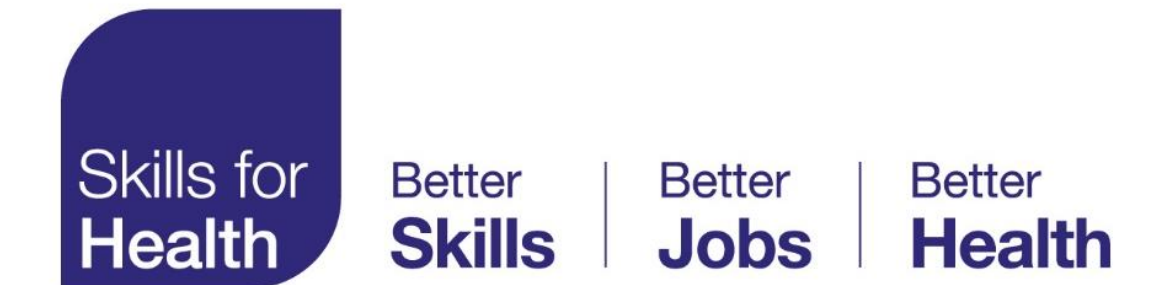

# My Lists

## User Guide

Step by step instructions

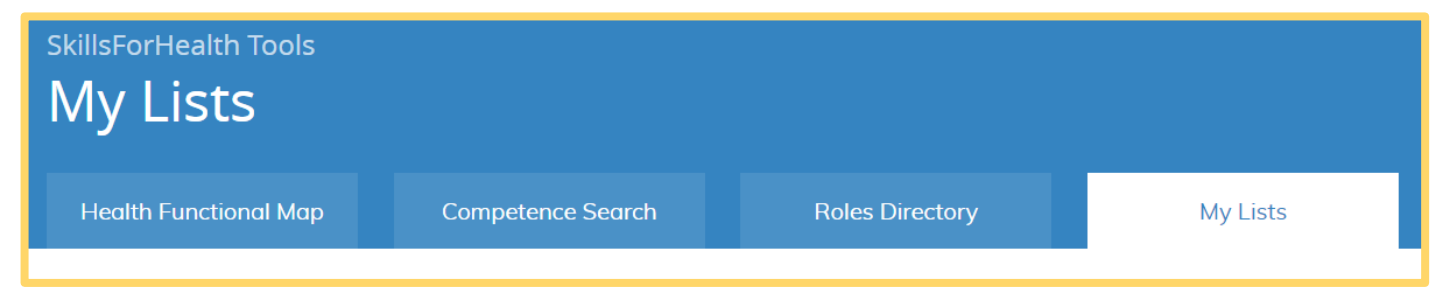

# Skills for **Health**

#### My Lists Tool

The "My Lists" tool has been designed to allow you to store your own unique collection of competences for any purpose. For Example, competence lists could relate to a service, pathway, role/team profile or modules of learning etc.

This environment has been designed to make it easier for you to access your work and to improve flexibility and efficiency when working with competence lists.

This document is a step-by-step guide on how to use the My List tool, it covers the following topics: **Search** Competence Search tool Health Functional Map

**Store** My Lists

- 1. Logging in
- 2. Choosing the My List tool
- 3. My Lists homepage description
- 4. Creating a new folder or list
- 5. <u>Moving lists and folders</u>
- 6. <u>View a list or specific competence</u>
- 7. Edit a folder/list title
- 8. Copy a list/folder
- 9. <u>Remove a folder/list</u>
- 10.<u>Share a list/folder</u>
- 11. Print a list of competences
- 12. Export a list of competences

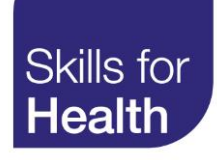

#### Logging in

To access the My Lists functionality of the competence tools you must login if you have an account. If you do not have an account, you will need to register for one.

- 1. Username enter your username or email address and password
- 2. Log in click on login to submit your credentials and access the tools.
- 3. Lost your password? If you have an account but have lost your log in credentials, click on the Lost your password and follow the on-screen instructions to reset your password.
- 4. **Register for an account** please click on Register and follow the on-screen instructions to register for an account.

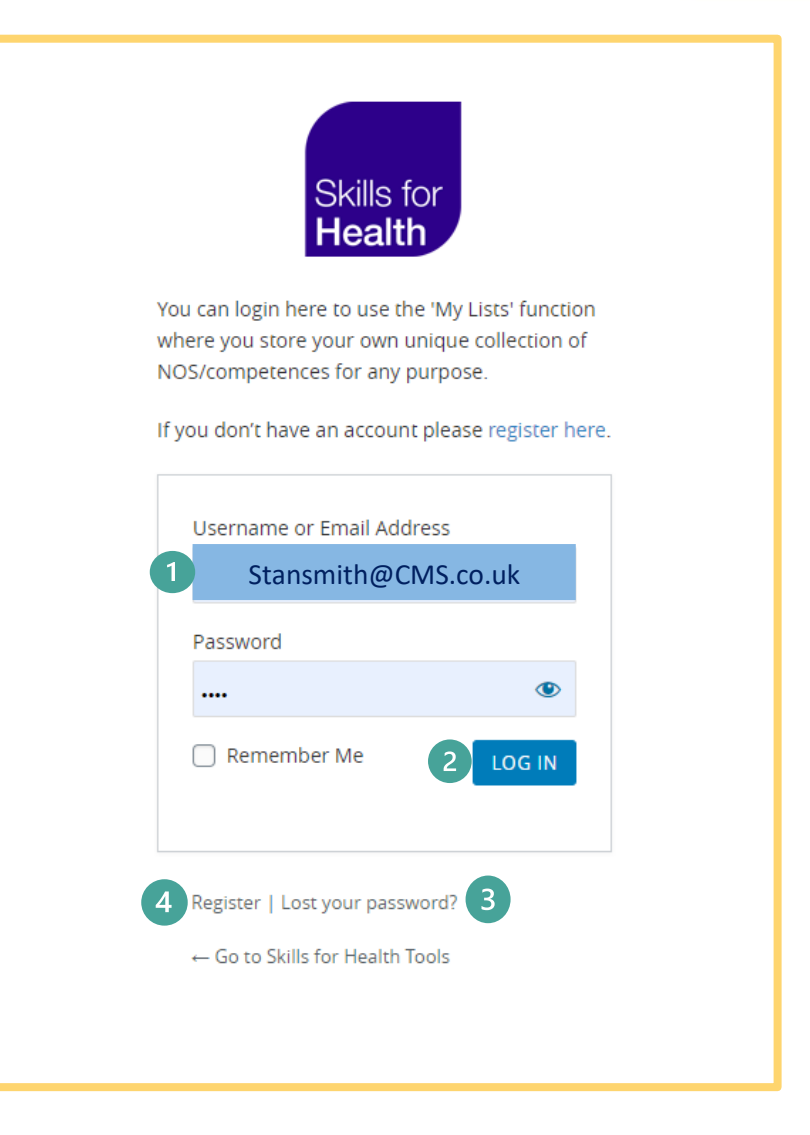

## Choosing the My Lists Tool

When you log into the competence tools, you will arrive at the tools access page and see a blue banner with four tabs.

- Health Functional Map
- Competence Search
- Roles Directory
- My Lists

Click on the My Lists tab. When you click on the tab, the My Lists tool will open beneath and the tab will become white.

To view any saved lists of competences in the future, you will need to use this tool.

| SkillsForHealth Tools |                        |                                |               |
|-----------------------|------------------------|--------------------------------|---------------|
| Health Functional Map | Competence Search      | Roles Directory                | My Lists      |
| My Lists              | AND ALL 🖋 CONTRACT ALL | L EXPORT → PRINT Z EDIT A COPY | @ REMOVE LIST |

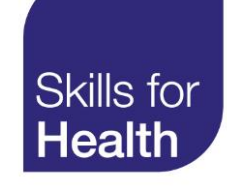

## My Lists homepage description

- 1. EXPAND ALL enables you to view all the lists you hold and all the competences within these lists.
- 2. CONTRACT ALL reduces your lists down to titles only
- 3. EXPORT saves a highlighted list to an excel workbook
- 4. PRINT produces a PDF copy of the list of competences within a highlighted list
- 5. EDIT enables you to make amendments to the title and description of a highlighted list or folder

- 6. COPY make a copy of the highlighted list as a duplicate list within your My Lists
- 7. REMOVE LIST removes the list and all associated competences from your My Lists
- 8. SHARING –share a list of competences with another My Lists user
- 9. ADD LIST creates a new list in which to save your chosen competences

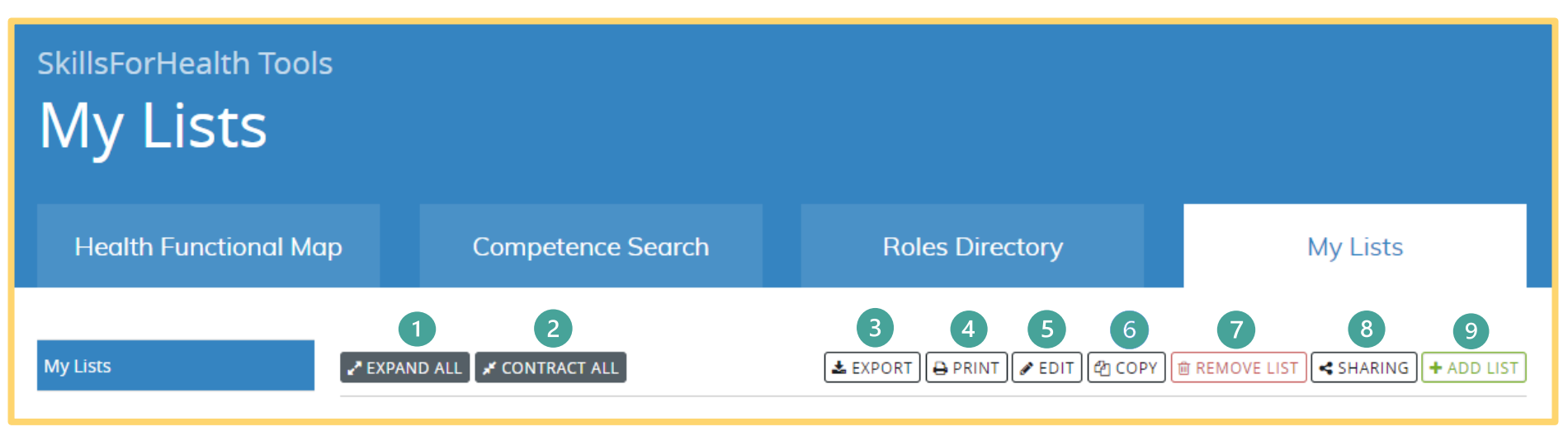

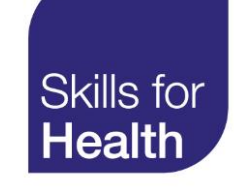

#### Creating a new folder or list

- 1. Lists and folders are organised alphabetically along a main spine.
- 2. A folder can contain several separate lists of competences, or,
- 3. A folder can itself be a list of competences.
- 4. To create a new folder or list, click ADD LIST

- 5. A pop-up screen will appear where you can enter a title and description.
- 6. Press SAVE
- 7. The screen will return to the main My List Spine where you will see your newly named folder/list title along the main spine.

If you wish to create a new list in an existing folder, simply highlight the folder title and click ADD LIST. Follow steps 5 and 6 above.

| 4                                       |                                                                                                    |    |
|-----------------------------------------|----------------------------------------------------------------------------------------------------|----|
|                                         | ♥ close                                                                                                    | se |
| 2 Admin lists                           | Name Children and young people v2                                                                                                    |    |
| 🕬 🖿 admin list 2                        |                                                                                                    |    |
| D D Admin list 3                        | Description                                                                                                    |    |
| admin list 4                            |                                                                                                    |    |
| 3 Administering oxygen                  |                                                                                                    |    |
| - Allergies                             | CANCEL 6 SAVE                                                                                                    |    |
| b 🖿 Children and young people v2 7      |                                                                                                    |    |
| 🦢 🖿 communication and children 15012021 | The second second |    |
| Diabetes pathway                        |                                                                                                    |    |
| 🚈 🖿 Health Screening                    |                                                                                                    |    |

#### Moving lists and folders

- 1. Should you wish to move a list into a different folder, highlight the list title you wish to move, hold down the left mouse button and 'drag and drop' in your chosen folder by releasing the mouse button.
- 2. A red X will indicate the list you are moving has not found a suitable location and if dropped will return to its starting place.
- 3. A green tick indicates you can drop the list and it will re-join the spine. You can move a list as many times as you wish.

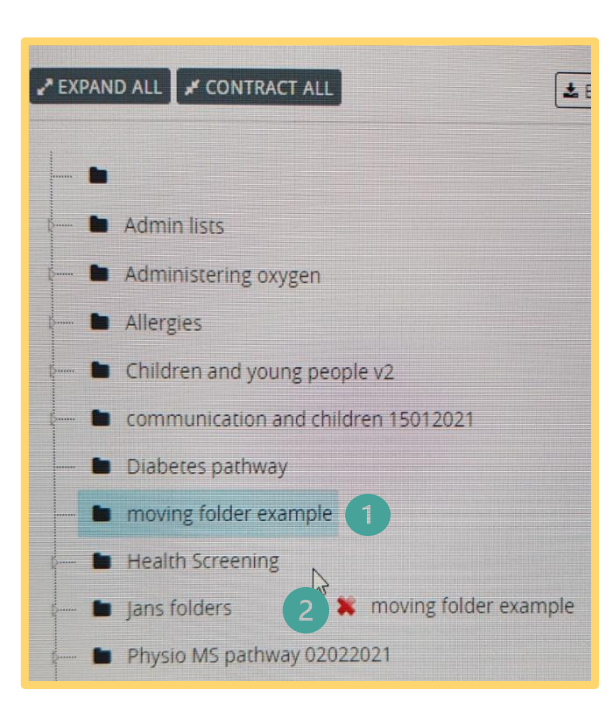

#### EXPAND ALL CONTRACT ALL 1 E Admin lists Administering oxygen Allergies Children and young people v2 communication and children 15012021 Diabetes pathway Health Screening moving folder example lans folder ■ Jan 3 w moving folder example Jan's test list 3 JP Maternity pathway Dec 2020 JP mental health communication pathway v1 Workforce planning v1 Nov 2020 Workforce planning v2 Feb 2021

Skills for

Health

## Skills for **Health**

#### View a list, or a specific competence within a list

- 1. To View a list of competences, click on the list title you wish to view. The list will expand to show you all the competences contained within that list.
- 2. To view a specific competence from the list you have opened, you can either double click on the competence title or click VIEW COMPETENCE.
- 3. A PDF of the competence will open in a new window.

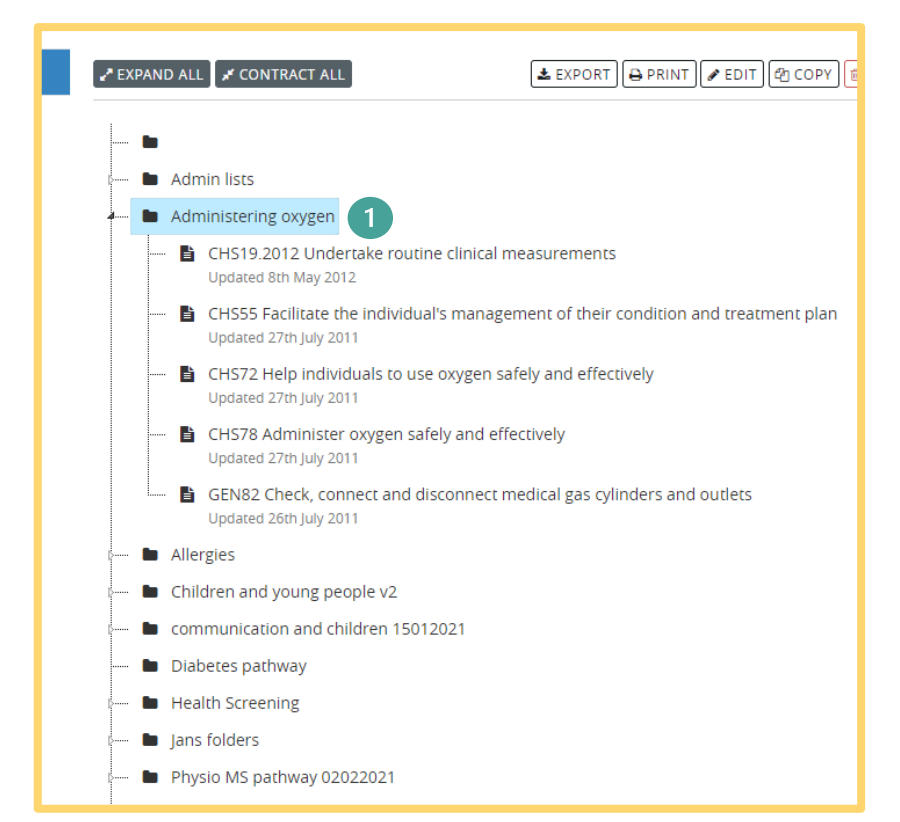

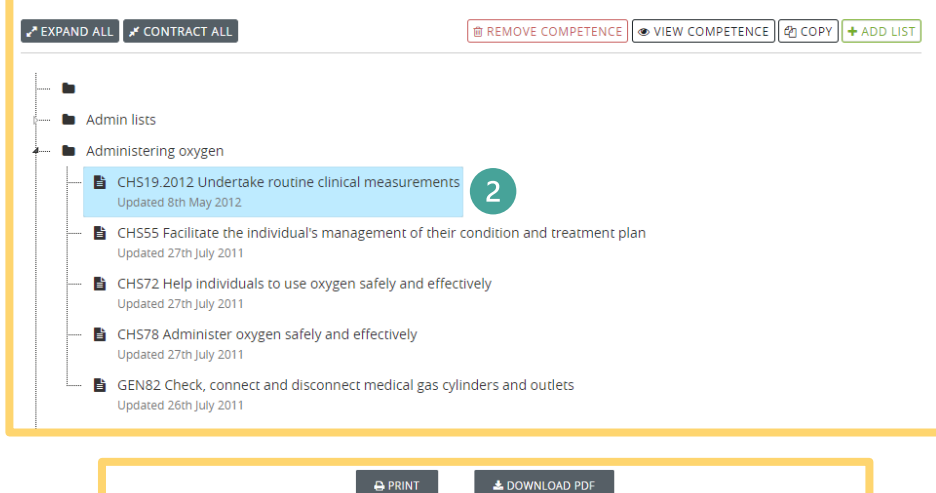

#### B B B B CHS19.2012 Undertake routine clinical measurements CHS19.2012 Undertake routine clinical measurements CHS19.2012 Undertake routine clinical measurements DVERVEW This standard covers taking and recording routine clinical measurements to establish a baseline for future comparison or as part of the individual's care plan. The recording of such measurements must take into account the individual's care plan. The recording of such measurements must take into account the individual's care plan. The recording of such measurements, or if you are at all unsure of your readings, you must ask another insigated with where you have any concerners regarding your ability to correctly take these clinical measurements, or if you are at all unsure of your readings, you must ask another insigated with one and GP surgeries. Users of this competence will need to ensure the individuals own home and GP surgeries. Users of this competence will need to ensure the individuals own home and GP surgeries. Users of this competence will need to ensure the practice reflects up to date information and policies. Version No 2

#### KNOWLEDGE AND UNDERSTANDING

You need to know and understand: 1. the current European and National legislation, national guidelines, organisational policies and protocols in accordance with any Clinical/Corporate Governance which

#### Edit a list or folder title and description

A list of folder title and/or description can be edited any time after it has been created.

- 1. Click on the folder/list title you wish to edit.
- 2. Once the folder/list title has been highlighted click EDIT.
- 3. A pop-up screen will open where you can edit the title and description as required.
- 4. SAVE your changes.
- 5. View the edited folder/title in your My lists.

| 🖋 EXPAND ALL 💉 CONTRACT ALL             | (▲ EXPORT) (→ PRINT) (↗ EDIT) (⑳ COPY) (☜ REMOVE LIST) (◄ SHARING) (✦ ADD LIST |
|-----------------------------------------|--------------------------------------------------------------------------------|
|                                         | 2                                                                              |
| Admin lists                             | _                                                                              |
| s 🖿 Administering oxygen                |                                                                                |
| s 🖿 Allergies                           |                                                                                |
| Emildren and young people v2            |                                                                                |
| 🗁 🖿 communication and children 15012021 |                                                                                |
| 🔲 🖿 Diabetes pathway                    |                                                                                |
| 🕬 Health Screening                      |                                                                                |
| ə 🖿 Jans folders                        |                                                                                |
| Physio MS pathway 02022021              |                                                                                |

|             |                                   |          | O close |    |
|-------------|-----------------------------------|----------|---------|----|
|             |                                   |          |         | Re |
| Name        | Admin lists groups 2-4            |          |         |    |
| 3           |                                   |          |         |    |
| Description | Admin functional groups 2,3 and 4 |          |         |    |
|             |                                   |          |         |    |
|             |                                   |          |         |    |
|             |                                   |          | 115     |    |
| CANCEL      |                                   | 4 SA     | WE      |    |
|             |                                   |          |         |    |
| competence  |                                   | эпсскогу |         |    |

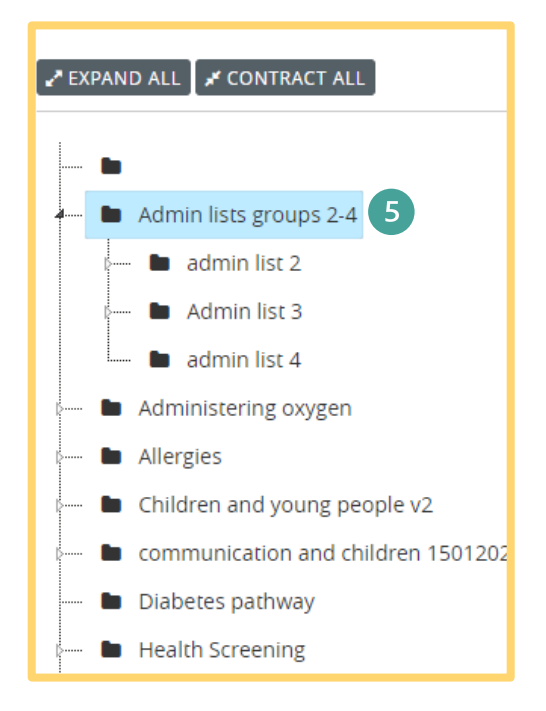

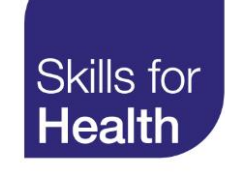

#### Copy a folder/list

You can make duplicates of competences in a list by copying the list.

- 1. Highlight the list you wish to copy
- 2. Click COPY
- 3. The duplicate list title will appear in your My lists with the same title as the original list followed by copy 1 or copy 2, copy 3 etc depending on how many times you copy the list.
- 4. If required, you can change the name of the copy list by highlighting the copy list title and clicking EDIT.

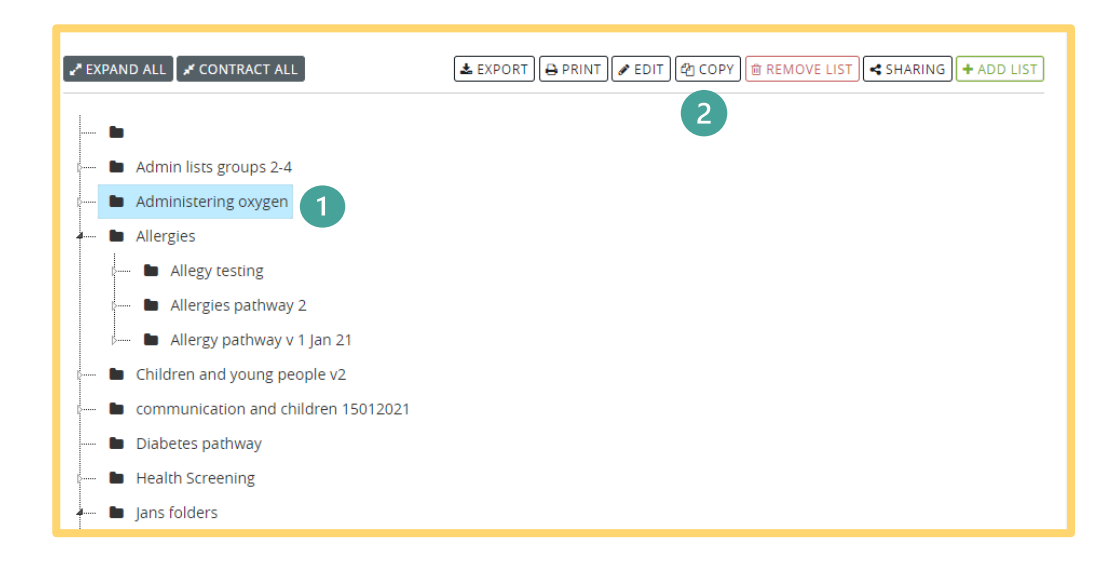

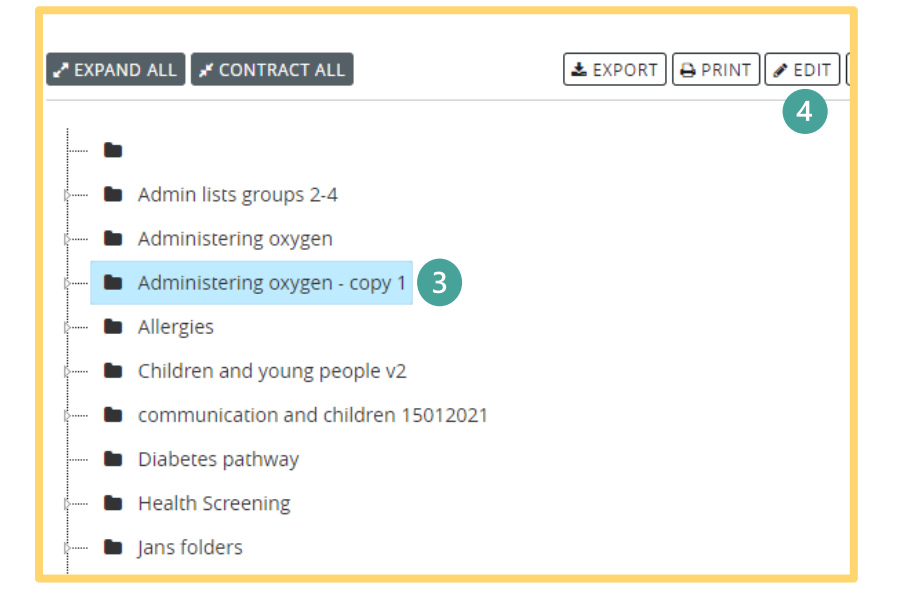

Skills for

Health

#### Remove a folder or list

Folders and lists can be removed at any time after they have been created.

- 1. Select the folder/list you wish to remove buy clicking on the title once to highlight it.
- 2. Once the folder /list has been highlighted click on REMOVE LIST
- 3. A pop-up screen will appear asking are you sure you wish to remove the folder/list and all associated competences.
- 4. Confirm by clicking **REMOVE**
- 5. When you view the My Lists after removal the list removed can no longer be seen.

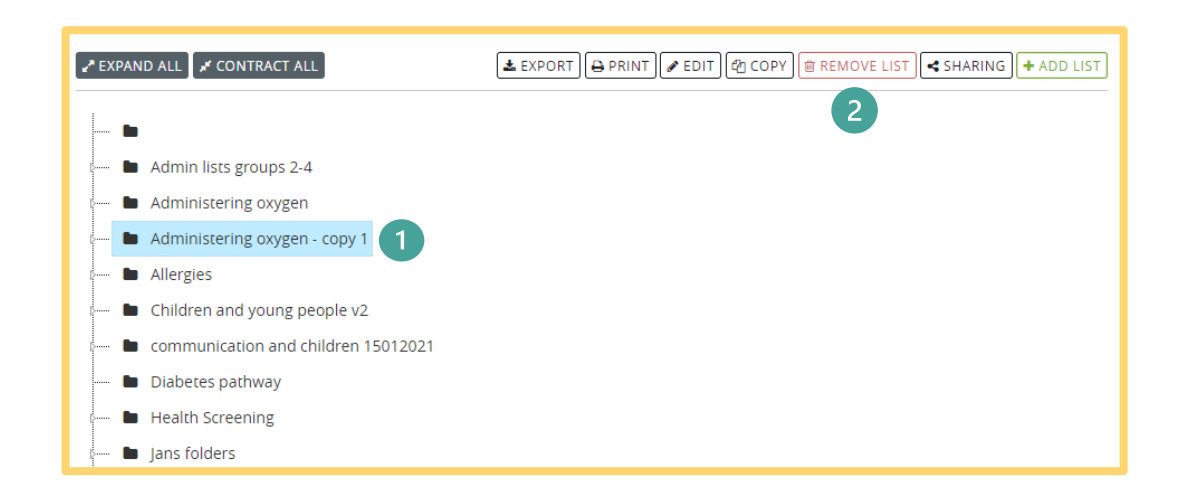

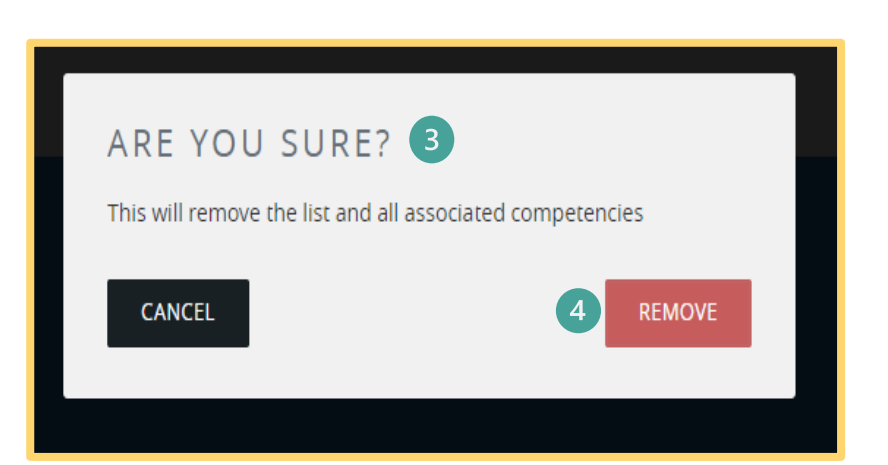

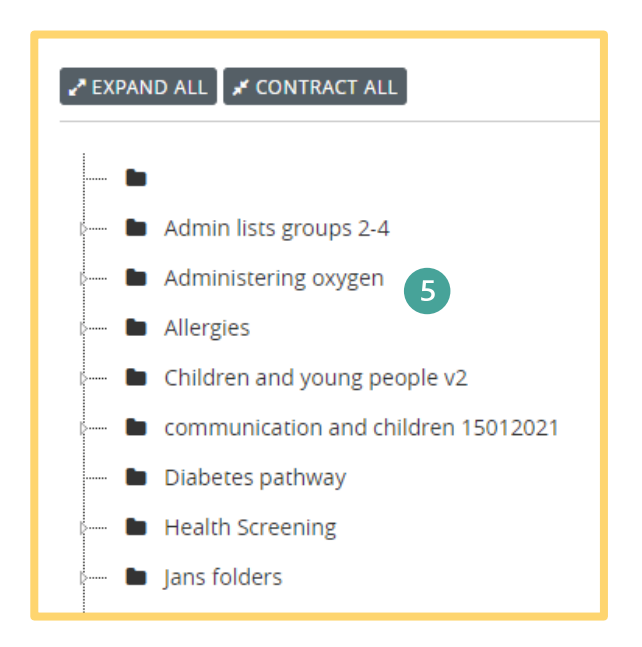

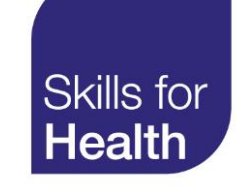

#### Share a folder/list

The SHARING tab allows you to share your folders list with other users of the competence tools.

- 1. Select the Folder/list you wish to share by clicking on the title which will highlight the folder/list.
- 2. Once the folder/list is highlighted click SHARING
- 3. A small pop-up screen will appear, click ADD USER
- 4. The pop-up screen will expand to allow you to add in either the usernames or email addresses of whom you wish to share the folder/list with.
- 5. You can also decide whether the recipient can have full editing rights on the list you are sharing by clicking the Can Edit box
- 6. Press SAVE

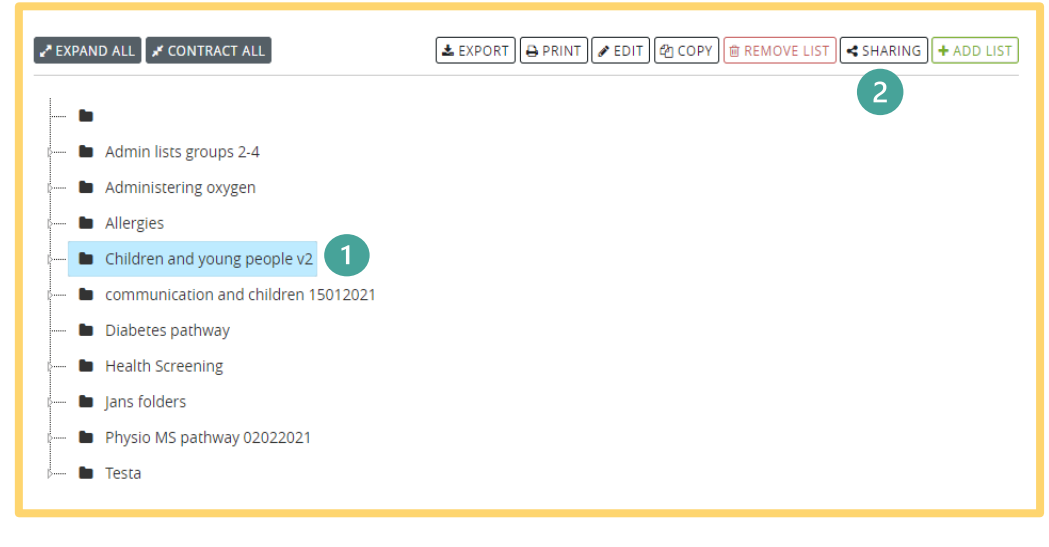

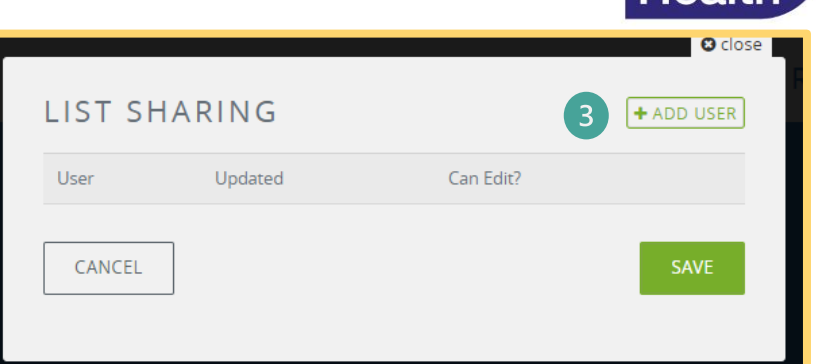

|   | LIST SHA     | RING      |           | Close  |
|---|--------------|-----------|-----------|--------|
|   | User         | Updated   | Can Edit? |        |
| 4 | Henryjones@C | MS.org.uk | ✓ 5       | REMOVE |
| [ | CANCEL       |           |           | 6 SAVE |

7. A pop-up screen will appear to confirm you have successfully shared the folder/list.

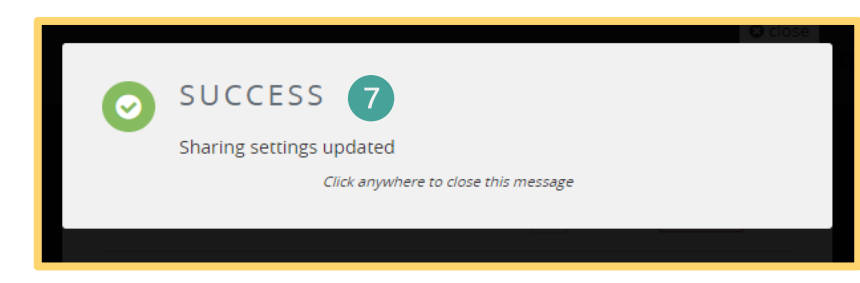

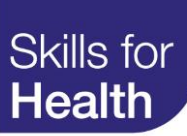

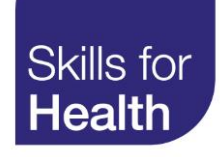

#### Print a list

- 1. To print a list of competences from within your My lists, click and highlight the list title you wish to print.
- 2. Click PRINT
- A PDF document will open with a summary of all the competences contained in the list including their title, reference code, Health Functional Map reference and overview. The PDF document can either be printed or saved to your computer.

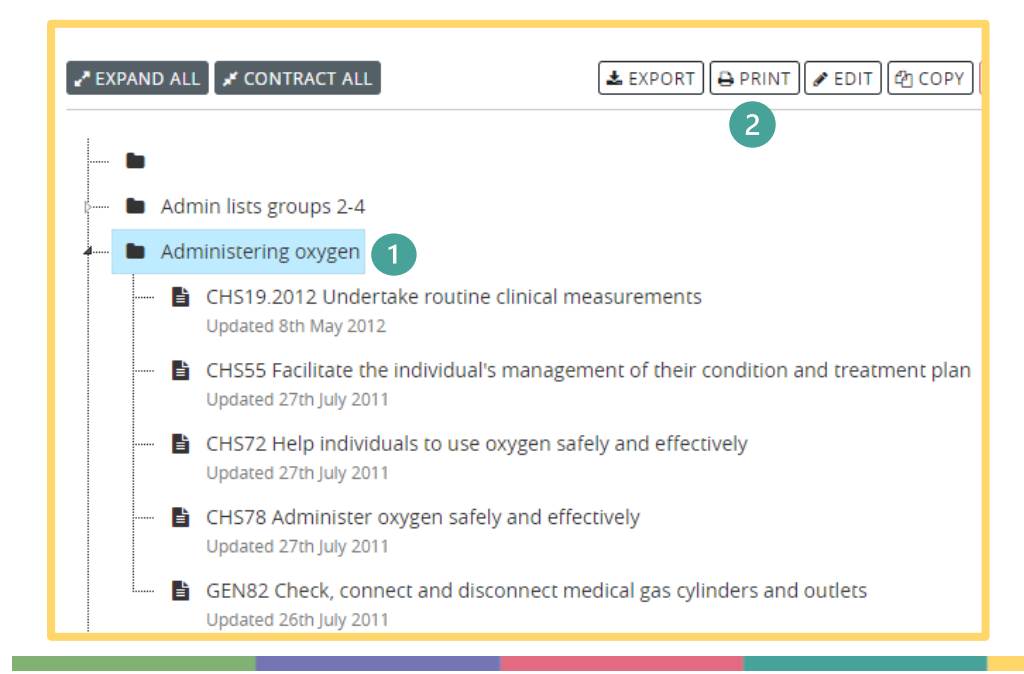

| Administering oxygen (5 items)                                                                                                    | Heal                                                  |
|----------------------------------------------------------------------------------------------------|-------------------------------------------------------|
| CHS19.2012 - Undertake routine clinical measurements<br>Updated: 2012-05-08 14:13:28                                                                 | Ref: CHS19.2012<br>Status: Published<br>HFM: B8 1     |
| This standard covers taking and recording routine clinical measurements                                                                              | 111 III. <u>DO.1</u>                                  |
| to establish a baseline for future comparison or as part of the individual's care plan. The recording of such measurements must take into account    |                                                       |
| the individual's overall condition. It is important that where you have any                                                                          |                                                       |
| measurements, or if you are at all unsure of your readings, you must ask                                                                             |                                                       |
| another competent member of staff to check your recordings to ensure the                                                                             |                                                       |
| correct actions can be instigated without delay. These activities could be                                                                           |                                                       |
| departments including out patients, nursing homes, the individuals own                                                                               |                                                       |
| nome and GP surgeries. Users of this competence will need to ensure                                                                                  |                                                       |
| hat practice reflects up to date information and policies. Version No 2                                                                              |                                                       |
| CHS55 - Facilitate the individual's management of their condition and<br>reatment plan<br>Jpdated: 2011-07-27 09:27:33                               | Ref: CHS55<br>Status: Published<br>HFM: <u>B3.6.2</u> |
|                                                                                                    |                                                       |
| I his standard relates to the provision of advice, guidance and information to individuals and relevant others on the day-to-day management of their |                                                       |
| condition and arrangements for their treatment plan. This standard is                                                                                |                                                       |
| applicable to a wide range of health contexts in emergency, primary and                                                                              |                                                       |
| secondary care. Users of this standard will need to ensure that practice<br>reflects up to date information and policies. Version No 1               |                                                       |
|                                                                                                    |                                                       |
| CHS72 - Help individuals to use oxygen safely and effectively<br>Updated: 2011-07-27 14:40:21                                                        | Ref: CHS72<br>Status: Published                       |
| This standard is about helping individuals to use oxygen safely and                                                                                  | THM: <u>B15.8</u>                                     |
| effectively. It also includes adhering to Health and Safety and the Control                                                                          |                                                       |
| of Substances Hazardous to Health legislation. This standard can be used                                                                             |                                                       |
| n a variety of care settings including nospitals, nursing and residential<br>nomes, hospices, and community settings including the individual's own  |                                                       |
| nome and primary health care centres. Users of this standard will need to                                                                            |                                                       |
| ensure that practice reflects up to date information and policies. Version                                                                           |                                                       |

## Skills for **Health**

### Export a list

Depending on how you wish to use your lists of competences, it can be useful to export lists into Excel.

- 1. To EXPORT a list of competences from within your My lists, click and highlight the list title you wish to print.
- 2. Click EXPORT
- 3. A file will download onto your PC (usually seen as a new tab on the bottom banner of your screen).
- 4. The Excel file can be opened by clicking Open file on the tab.
- 5. The exported file will include the list title from where it came, the competence reference number, title, HFM code, status and date of last update.

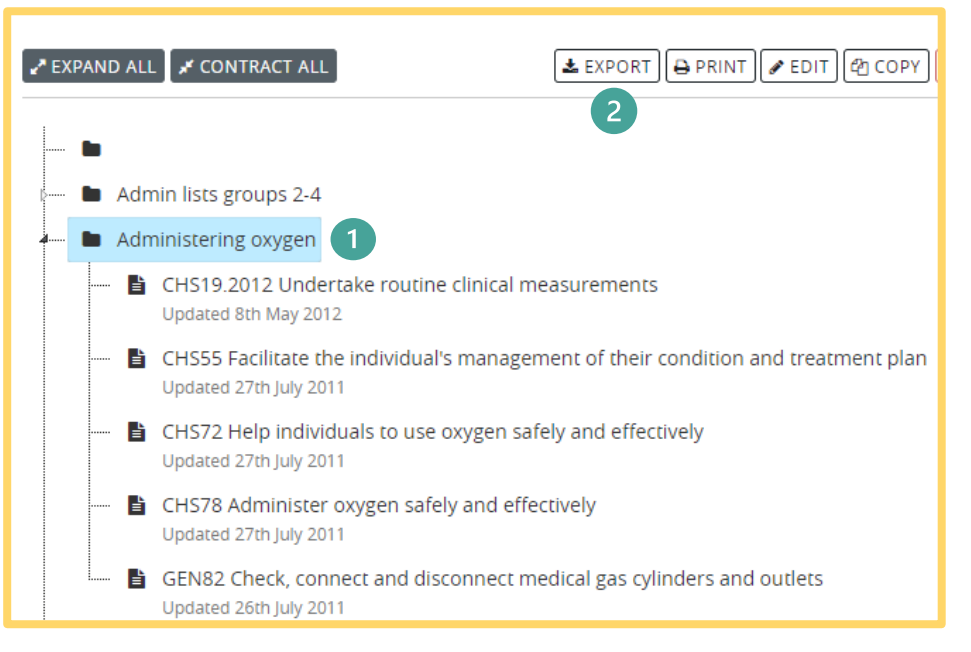

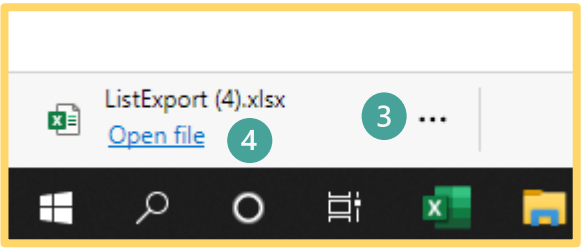

| В          | С                                                           | D                                                                                                    | E                                                                                                    | F                                                                                                    |
|------------|-------------------------------------------------------------|----------------------------------------------------------------------------------------------------|----------------------------------------------------------------------------------------------------|----------------------------------------------------------------------------------------------------|
| Reference  | Title                                                       | HFM Code                                                                                                    | Status                                                                                                    | Updated                                                                                                    |
| CHS19.2012 | Undertake routine clinical measurements                     | B8.1                                                                                                    | published                                                                                                    | 2012-05-08 14:13:28                                                                                                    |
| CHS55      | Facilitate the individual's management of their condition a | B3.6.2                                                                                                    | published                                                                                                    | 2011-07-27 09:27:33                                                                                                    |
| CHS72      | Help individuals to use oxygen safely and effectively       | B15.8                                                                                                    | published                                                                                                    | 2011-07-27 14:40:21                                                                                                    |
| CHS78      | Administer oxygen safely and effectively                    | B15.6                                                                                                    | published                                                                                                    | 2011-07-27 15:10:44                                                                                                    |
| GEN82      | Check, connect and disconnect medical gas cylinders and c   | G3.6                                                                                                    | published                                                                                                    | 2011-07-26 11:21:26                                                                                                    |
|            | B<br>eference<br>HS19.2012<br>HS55<br>HS72<br>HS78<br>EN82  | B C   eference Title   HS19.2012 Undertake routine clinical measurements   HS55 Facilitate the individual's management of their condition at the individual to use oxygen safely and effectively   HS72 Help individuals to use oxygen safely and effectively   HS78 Administer oxygen safely and effectively   EN82 Check, connect and disconnect medical gas cylinders and comparison of the second comparison of the second comparison | BCDeferenceTitleHFM CodeHS19.2012Undertake routine clinical measurementsB8.1HS55Facilitate the individual's management of their condition (B3.6.2)HS72Help individuals to use oxygen safely and effectivelyB15.8HS78Administer oxygen safely and effectivelyB15.6EN82Check, connect and disconnect medical gas cylinders and cG3.6 | BCDEeferenceTitleHFM CodeStatusHS19.2012Undertake routine clinical measurementsB8.1publishedHS55Facilitate the individual's management of their condition (B3.6.2)publishedHS72Help individuals to use oxygen safely and effectivelyB15.8publishedHS78Administer oxygen safely and effectivelyB15.6publishedEN82Check, connect and disconnect medical gas cylinders and cG3.6published |

5